BANCA POPOLARE DI BARI SPA ASSEMBLEA ORDINARIA E STRAORDINARIA DEL 25 GIUGNO 2021

DELEGA AL RAPPRESENTANTE DESIGNATO

> Guida all'utilizzo della piattaforma PLAST

CERTAINTY INGENUITY ADVANTAGE

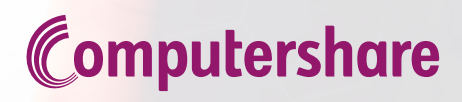

### Delega al Rappresentante Designato <u>ex art. 135 undecies</u> ACCESSO ALLA PIATTAFORMA PLAST

L'azionista che volesse partecipare all'Assemblea può farlo conferendo delega al Rappresentate Designato, compilando il modulo di delega predisposto e scaricabile dal sito della società.

#### PREMESSA

L'invio della delega non significa la partecipazione certa all'assemblea.

Si parteciperà all'assemblea se:

- in caso di deposito presso intermediario diverso dalla Banca Popolare di Bari e della Cassa di Risparmio di Orvieto sarà pervenuta, alla banca Popolare di Bari, la comunicazione che l'azionista deve aver richiesto presso la banca dove sono depositate le azioni e quindi la delega sarà ritenuta validata;

- in caso di deposito presso la Banca Popolare di Bari o presso la Cassa di Risparmio di Orvieto la titolarità delle azioni verrà attestata direttamente dalle banche stesse.

Per facilitare la compilazione del modulo di delega è stata messa a disposizione dell'azionista una piattaforma denominata **PLAST** sempre allo stesso indirizzo, che consente la compilazione guidata del modulo con l'obiettivo di inviare istantaneamente il modulo al Rappresentate Designato.

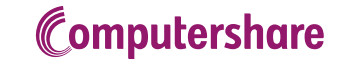

Per accede alla piattaforma l'azionista dovrà effettuare il *Login*, se già in possesso delle credenziali, oppure registrarsi. Le credenziali rilasciate in occasione di un precedente evento sono ancora valide.

Al fine di ottenere le credenziali, l'azionista, al primo accesso dovrà cliccare sul tasto "*Nuova Registrazione*" (vedi Figura 1). Per registrarsi l'azionista deve possedere un indirizzo e-mail di posta ordinaria valido e regolarmente attivo (NO PEC).

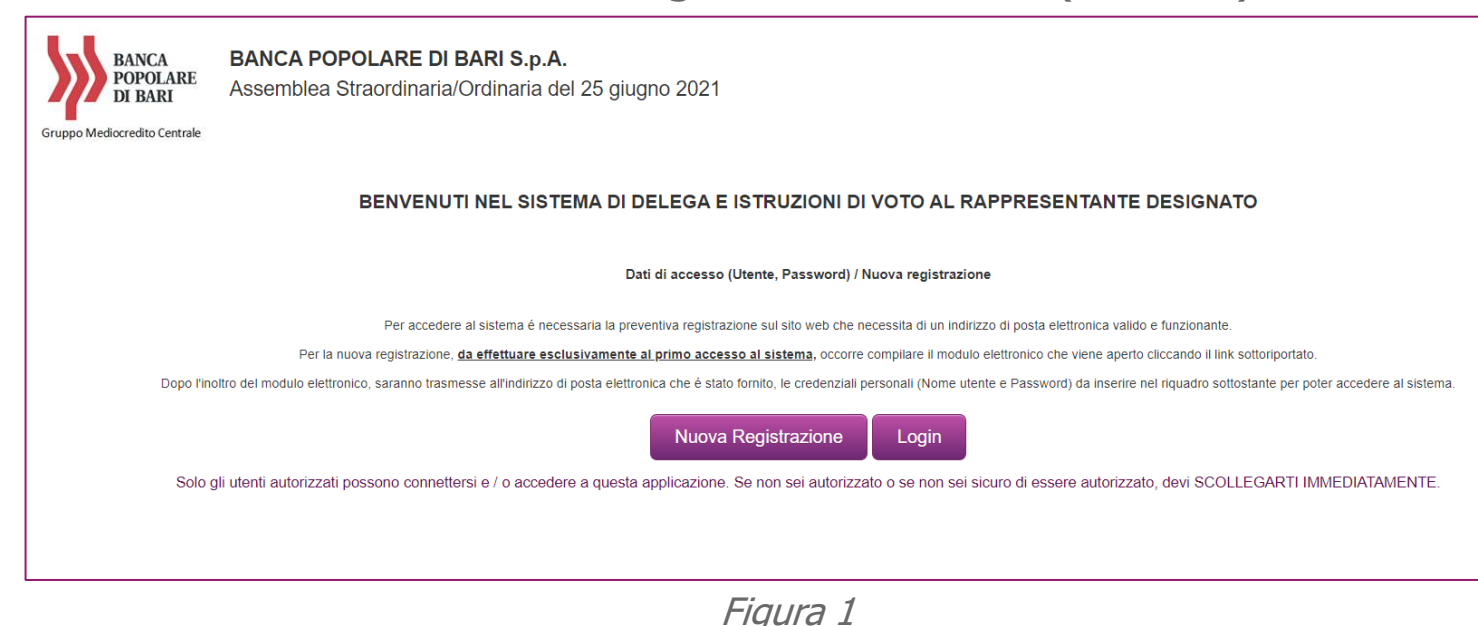

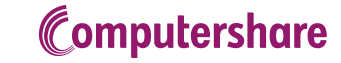

# Delega al Rappresentante Designato ex art. 135 undecies

#### 1. NUOVA REGISTRAZIONE

Cliccando su "*Nuova Registrazione"* si aprirà un form con dei campi da compilare (vedi Figura 2).

I campi contrassegnati con l'asterisco (\*) sono campi obbligatori.

#### All'interno di questo form <u>è obbligatorio</u> fare l'upload del documento di identità.

Una volta completato l'inserimento di tutti i dati e dopo aver ripetuto il codice di sicurezza visualizzato, premere il tasto "*Registra*" in fondo al form.

| vengono richieste le informazioni ritenute necessarie all'i<br>e INDISPENSABILI per comunicazioni a Lui indirizzate: | aemunicazione deil'azionista |   |  |
|----------------------------------------------------------------------------------------------------|------------------------------|---|--|
| * = campi obbligatori                                                                                                |                              |   |  |
| Nome utente:                                                                                                    |                              |   |  |
|                                                                                                    | *                            |   |  |
| Password:                                                                                                    | Conferma password:           |   |  |
|                                                                                                    | *                            | 8 |  |
| Posta elettronica:                                                                                                   | Ripetere posta elettronica:  |   |  |
|                                                                                                    | x                            | x |  |
| Domanda segreta:                                                                                                    | Risposta segreta:            |   |  |
|                                                                                                    | ×                            | я |  |
|                                                                                                    |                              |   |  |
|                                                                                                    |                              |   |  |
| Nome:                                                                                                    |                              |   |  |
| nome                                                                                                    | * cognome                    | * |  |
| Sesso:                                                                                                    | Nazionalità                  |   |  |
| ×                                                                                                    | Italiana 🗸                   |   |  |
| ndirizzo Residenza:                                                                                                  | Città Residenza:             |   |  |
|                                                                                                    |                              |   |  |
| Data Nascita:                                                                                                    | Città Nascita:               |   |  |
|                                                                                                    |                              |   |  |
| 0.F                                                                                                    |                              |   |  |
| * Se la nazionalità è italiana il codice fiscale è obbligatorio                                                      |                              |   |  |
| Tipo Doc. e Numero:                                                                                                  | Rilasciato da:               |   |  |
| Carta d'identità 🗸 💌                                                                                                 |                              | * |  |
| · · · · · · · · · · · · · · · · · · ·                                                                                |                              |   |  |
| * l riferimento del documento di identità sono obbligatori                                                           |                              |   |  |
| File Documento identità (max 5 MB)                                                                                   |                              |   |  |
| Sfoglia Nessun file selezionato.                                                                                     |                              |   |  |
| Collularo                                                                                                    |                              |   |  |
| cellulare Itel, fisso Ifax                                                                                           |                              |   |  |
| Indicare almeno un riferimento tra cellulare e telefono fisso                                                        |                              |   |  |
|                                                                                                    |                              |   |  |
|                                                                                                    |                              |   |  |
|                                                                                                    |                              |   |  |
| Codice di sicurezza:                                                                                                 | re il codice di sicurezza    |   |  |
| YYNKK                                                                                                    |                              |   |  |
|                                                                                                    |                              | _ |  |
| Registra                                                                                                    | Annulla                      |   |  |

Apparirà una nuova schermata con la conferma della registrazione. (vedi Figura 3)

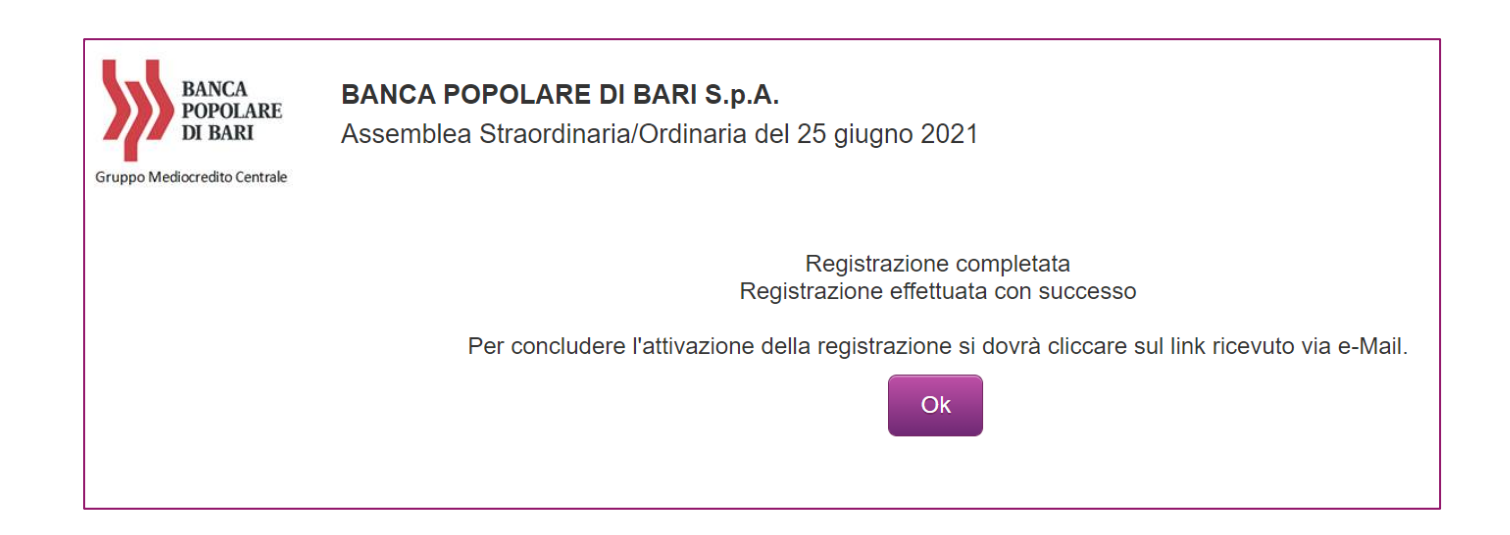

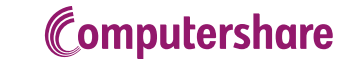

Il sistema, in automatico, invia una e-mail con la richiesta di conferma della registrazione: la conferma dovrà avvenire cliccando sul link "*ATTIVAZIONE*" all'interno del testo della mail. (vedi Figura 4)

 Da: Computershare S.p.A. <noreply@computershare.it>

 A: Mario Bianchi

 Oggetto: Attivazione credenziali per Assemblea del 25 giugno 2021 (BANCA POPOLARE DI BARI S.p.A.)

 Di seguito vengono evidenziate le Credenziali da utilizzarsi per accedere al sistema per la compilazione guidata del modulo di delega al Rappresentante Designato/Voto Online:

 • Nome utente: mario.bianchi@gmail.com

 Per richiedere una nuova password sarà necessario attivare la procedura Password dimenticata? e rispondere alla seguente domanda :

 • Domanda: nome del gatto

 Per completare la registrazione occorre confermare l'attivazione cliccando sul seguente link

 ATTIVAZIONE

 Per ogni eventuale problema telefonare al numero +39 06 45200830 o inviare una mail al seguente indirizzo: assemblea@computershare.it

Una volta cliccato sul link "ATTIVAZIONE" si aprirà una pagina del Browser con la schermata del buon esito dell'attivazione. (vedi Figura 5)

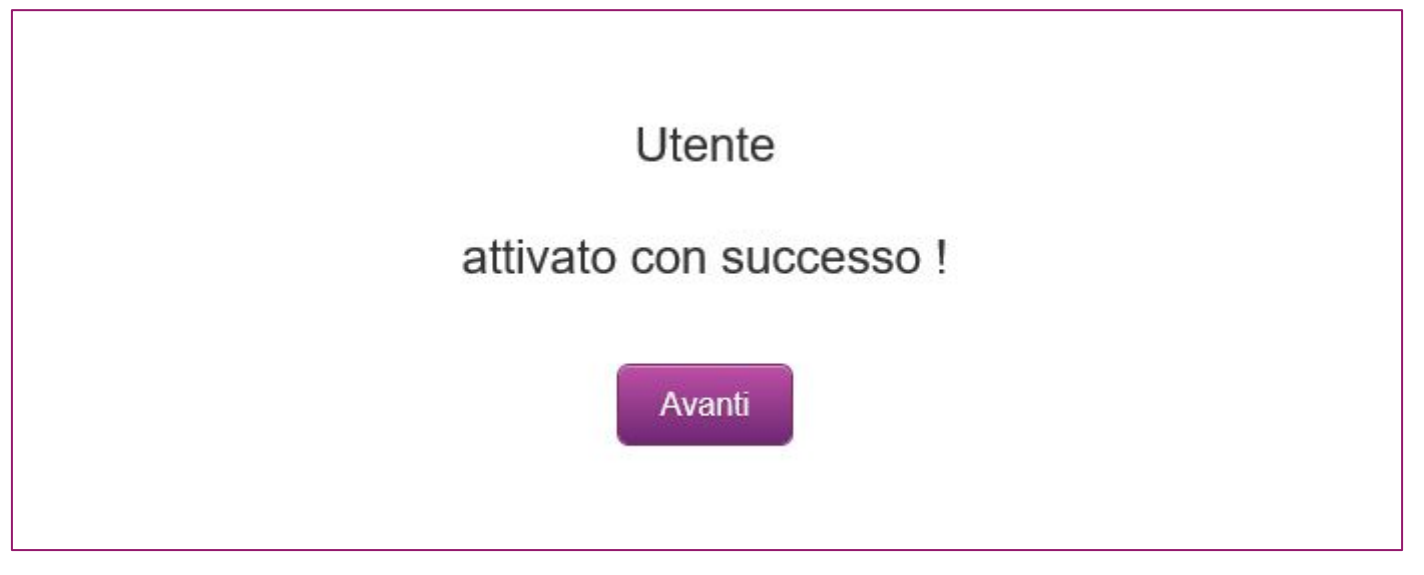

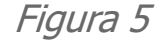

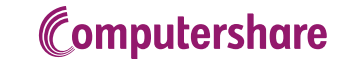

Cliccando quindi sul tasto "Avanti" si verrà reindirizzati alla pagina di accesso, dove questa volta si dovrà cliccare sul tasto "Login".(vedi Figura 6)

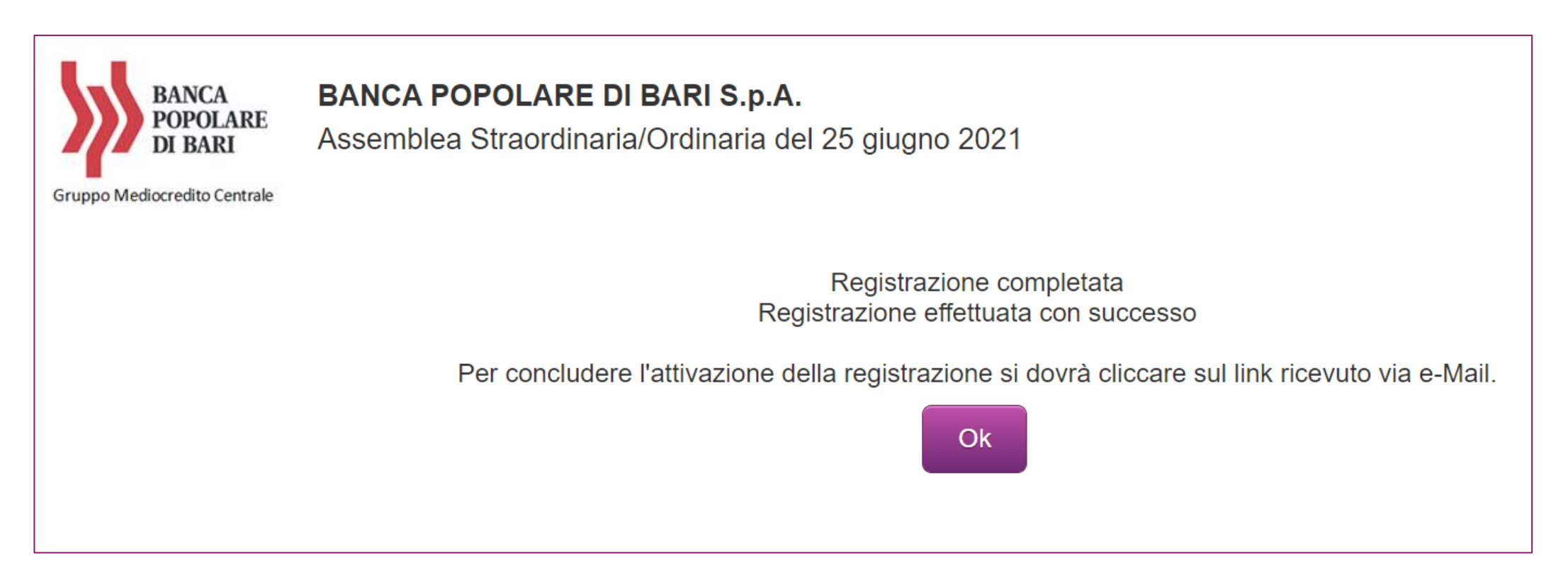

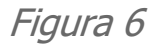

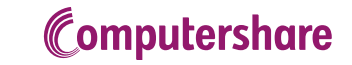

## Delega al Rappresentante Designato <u>ex art. 135 undecies</u> 2. LOGIN

Apparirà la richiesta di inserire il nome utente e la password scelti in fase di registrazione. Quindi premere il tasto "*Login*" in basso a destra. (vedi Figura 7)

| BANCA<br>POPOLARI<br>DI BARI | BANCA POPOLARE DI BARI S.p.A.<br>Assemblea Straordinaria/Ordinaria del 25 giugno 2021                                                                                                    |  |  |  |  |  |  |  |
|------------------------------|----------------------------------------------------------------------------------------------------|--|--|--|--|--|--|--|
|                              | BENVENUTI NEL SISTEMA DI DELEGA E ISTRUZIONI DI VOTO AL RAPPRESENTANTE DESIGNATO                                                                                                    |  |  |  |  |  |  |  |
|                              | Dati di accesso (Utente, Password) / Nuova registrazione                                                                                                    |  |  |  |  |  |  |  |
|                              | Per accedere al sistema é necessaria la preventiva registrazione sul sito web che necessita di un indirizzo di posta elettronica valido e funzionante.                                                                                |  |  |  |  |  |  |  |
|                              | Per la nuova registrazione, da effettuare esclusivamente al primo accesso al sistema, occorre compilare il modulo elettronico che viene aperto cliccando il link sottoriportato.                                                      |  |  |  |  |  |  |  |
|                              | Dopo l'inoltro del modulo elettronico, saranno trasmesse all'indirizzo di posta elettronica che é stato fornito, le credenziali personali (Nome utente e Password) da inserire nel riquadro sottostante per poter accedere al sistema |  |  |  |  |  |  |  |
|                              | Nuova Registrazione     Login       Utente registrato       Nome       utente:       Password:       Chicordami al prossimo accesso.       Log In       Password dimenticata 2                                                        |  |  |  |  |  |  |  |
|                              | Solo gli utenti autorizzati possono connettersi e / o accedere a questa applicazione. Se non sei autorizzato o se non sei sicuro di essere autorizzato, devi SCOLLEGARTI IMMEDIATAMENTE.                                              |  |  |  |  |  |  |  |
| L                            | Figura 7                                                                                                    |  |  |  |  |  |  |  |

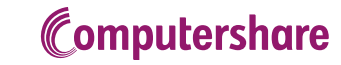

## Delega al Rappresentante Designato <u>ex art. 135 undecies</u> 2. LOGIN

Nella schermata che si aprirà bisognerà cliccare su "SELEZIONA PER VOTARE" per poter compilare la delega. (Vedi Figura 8)

| BANCA<br>POPOLARE<br>DI BARI<br>Gruppo Mediocredito Centrale<br>BANCA POPOLARE DI BARI S.p.A.<br>Assemblea Straordinaria/Ordinaria del 25 giugno 2021 |                      |             |                 |           |       |               |  |  |  |
|----------------------------------------------------------------------------------------------------|----------------------|-------------|-----------------|-----------|-------|---------------|--|--|--|
| NUOVA ISTRUZIONE DI VOT                                                                                                    | D ISTRUZIONI DI VOTO | I MIEI DATI | CAMBIO PASSWORD | NORMATIVE | AIUTO | CHIUSURA SESS |  |  |  |
| SELEZIONA PER VO                                                                                                    | TARE                 |             | ·               |           |       |               |  |  |  |

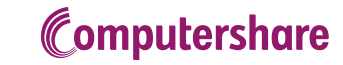

#### Delega al Rappresentante Designato <u>ex art. 135 undecies</u> 2. LOGIN

Nella schermata successiva appariranno i dati di "Computershare", Rappresentate Designato dalla Società per raccogliere le deleghe. Cliccare sul tasto "*Avanti*" in fondo alla pagina. (vedi Figura 9)

|                                                                                                    | ISTRUZIONI DI VOTO                                                                                                  | I MIEI DATI                                                                 | CAMBIO PASSWORD                                                                                                    | NORMATIVE                                                                                                    | AIUTO                     |
|----------------------------------------------------------------------------------------------------|----------------------------------------------------------------------------------------------------|-----------------------------------------------------------------------------|----------------------------------------------------------------------------------------------------|----------------------------------------------------------------------------------------------------|---------------------------|
| SELEZIONA PER VOTA                                                                                                | ARE                                                                                                    |                                                                             |                                                                                                    |                                                                                                    |                           |
| Computershare S.p.A                                                                                               |                                                                                                    |                                                                             |                                                                                                    |                                                                                                    |                           |
| Codice Fiscale : 06722                                                                                            | 790018   <u>computershai</u>                                                                                        | re.it                                                                       |                                                                                                    |                                                                                                    |                           |
| 25 giugno 2021, in unic<br><b>Banca all'indirizzo ww</b><br>nei termini e con una qu<br>di voto è attestata da ur | a convocazione, con le m<br>m.popolarebari.it, alla s<br>ualsiasi delle modalità di di<br>na comunicazione all'emit | nodalità e nei te<br>sezione "Invest<br>conferimento pi<br>tente, effettuat | rmini riportati nell'avvisc<br>or relations > Per i Soci><br>reviste nell'avviso di con<br>a dall'intermediario, in co | di convocazione pubblicato nella <b>Gazzetta Ufficiale Parte II n°67 dell'8/06/2021 e disponibile sul sito interne</b><br>Assemblea 25/06/2021". La delega con le istruzioni di voto, da conferire entro il 23 giugno 2021, può essere revo<br>vocazione. Ai sensi dell'articolo <u>83-sexies</u> del TUF, la legittimazione all'intervento in assemblea e all'esercizio del<br>onformità alle proprie scritture contabili, in favore del soggetto a cui spetta il diritto di voto. | della<br>ocata<br>liritto |
| La comunicazione è eff                                                                                            | ettuata dall'intermediario<br>ite con il giorno 16 giugno<br>iblea.                                                 | sulla base delle<br>o 2021. Le regi                                         | e evidenze relative al ter<br>strazioni in accredito e ir                                                              | nine della giornata contabile del settimo giorno di mercato aperto precedente la data fissata per l'assemblea in un<br>addebito compiute sui conti successivamente a tale termine non rilevano ai fini della legittimazione all'esercizio d                                                                                                    | ica<br>el                 |
| diritto di voto nell'assen                                                                                        |                                                                                                    |                                                                             |                                                                                                    |                                                                                                    |                           |

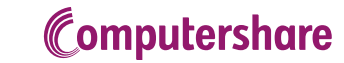

## Delega al Rappresentante Designato <u>ex art. 135 undecies</u> 3. COMPILAZIONE DEI DATI RELATIVI ALL'AZIONISTA

Nella pagina che si aprirà sarà necessario indicare:

- per gli azionisti che hanno il deposito presso Banca Popolare di Bari o Cassa di Risparmio di Orvieto flaggare il campo «DEPOSITO TITOLI PRESSO EMITTENTE», altrimenti inserire il nome dell'intermediario depositario;
- il numero delle azioni;
- per coloro che hanno il deposito presso una banca non appartenente al Gruppo Banca Popolare di Bari, inserire il numero della comunicazione di partecipazione che si deve richiedere presso l'intermediario autorizzato.
  - Il rilascio della comunicazione è condizione indispensabile per poter partecipare in assemblea e per ritenere valida la delega.

I campi contrassegnati con l'asterisco (\*) sono obbligatori.

Terminato l'inserimento cliccare sul tasto Avanti in fondo alla pagina.

| Dati necessari a formalizzare la DELE                                                                                                    | GA aI RAPPRESENTANTE DESIGNATO     |
|----------------------------------------------------------------------------------------------------|------------------------------------|
| Nr. Conto Titoli (1)                                                                                                    |                                    |
| Abi (1)                                                                                                    | Cerca                              |
| Cab (1)                                                                                                    |                                    |
| presso (1)                                                                                                    | *                                  |
| (1) Dati dell'intermedizio descellario possibili dell'estato del dessise illeti                                                                                                    |                                    |
| (1) Deu deminiennediano depositato repensin dan estrato del occisien molt.<br>Titolo                                                                                                    | O - Azioni 💙 *                     |
| ر<br>الرونيان                                                                                                    | *                                  |
| Quanna                                                                                                    |                                    |
|                                                                                                    |                                    |
| Riferimenti comunicazione (2)                                                                                                    |                                    |
| Effettuata da (2)                                                                                                    | Cerca                              |
| (2) Eventuale riferimento della comunicazione effettuata dall'intermediario e sua denominazione, se diverso dall'intermediario depositario del co<br>Titolario del diritto di voto alla obiusura della nicroata contabile del 4 e voc 10004 (record dato) in | ito titoli.                        |
| ntolare dei dinitto di voto alla chiusura della giornata contabile dei 16/06/2021(record date) in<br>qualità di: *                                                                                                    | ○ Intestatario delle azioni        |
|                                                                                                    | ○ rappresentante legale            |
|                                                                                                    | O creditore pignoratizio           |
|                                                                                                    | ○ riportatore                      |
|                                                                                                    | Ousufruttuario                     |
|                                                                                                    | ⊖gestore                           |
|                                                                                                    | Ocustode                           |
|                                                                                                    | Oaltro                             |
|                                                                                                    |                                    |
| Intes                                                                                                    | statario                           |
| Da compilare solo se il firma                                                                                                    | tario è diverso dall'intestatario. |
|                                                                                                    |                                    |

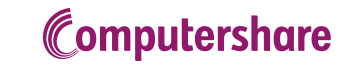

### Delega al Rappresentante Designato <u>ex art. 135 undecies</u> 3. COMPILAZIONE DEI DATI RELATIVI ALL'AZIONISTA

#### NOTA IMPORTANTE SE SI POSSEGGONO PIÙ DOSSIER TITOLI

- Se i dossier titoli sono presso Banca Popolare di Bari o Cassa di Risparmio di Orvieto è sufficiente inserire come QUANTITA' la somma dei depositi;
- Se i dossier titoli sono presso altri intermediari, è necessario inserire in PLAST tante istruzioni di voto quanti sono i depositi.

N.B.Per procedere con l'inserimento della ulteriore istruzione di voto è necessario dapprima completare<br/>l'istruzione in corso e al suo termine procedere come verrà indicato più avanti.

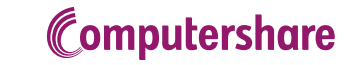

### Delega al Rappresentante Designato <u>ex art. 135 undecies</u> 3. COMPILAZIONE DEI DATI RELATIVI ALL'AZIONISTA

Se l'azionista che compila il form è rappresentante legale di un soggetto giuridico, selezionando l'opzione "rappresentante legale" si attiverà il campo successivo dove, selezionando "Soggetto Giuridico", si dovranno compilare i campi con i dati della società rappresentata e si dovrà fare l'upload del documento attestante i poteri di rappresentanza (es. Visura Camerale). (Vedi Figura 11)

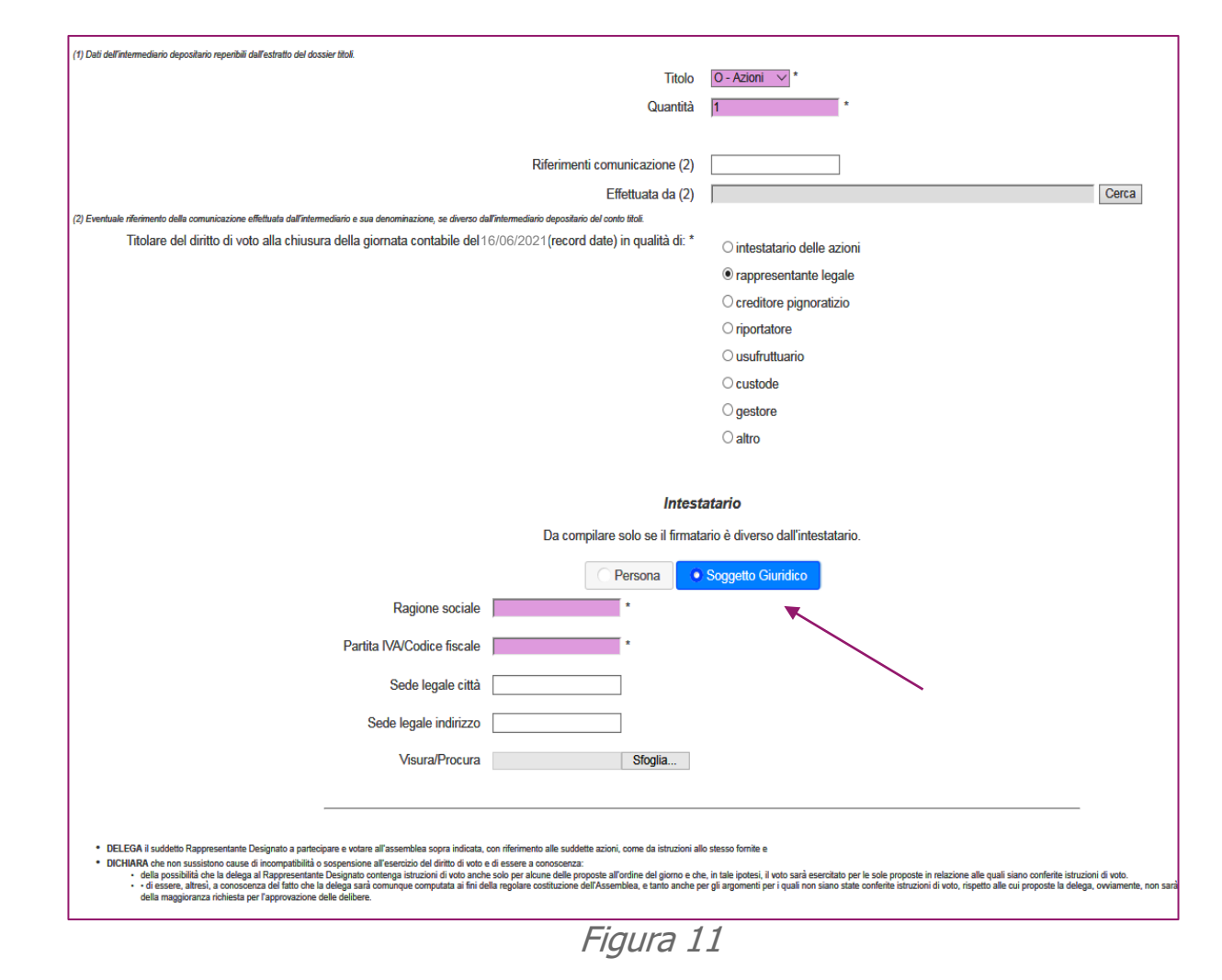

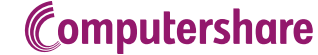

### Delega al Rappresentante Designato <u>ex art. 135 undecies</u> 4. ISTRUZIONI DI VOTO

#### Si può esprimere:

- il voto Favorevole alla proposta, scegliendo dal menù a tendina FAVOREVOLE;
- Il voto Contrario alla proposta, scegliendo dal menù a tendina CONTRARIO;
- L'Astensione, scegliendo dal menù a tendina ASTENUTO.

#### **ATTENZIONE:**

<u>E' necessario compilare tutti i campi per poter</u> proseguire con l'invio della delega e delle istruzioni di voto.

| DELIBERAZIONI SOTTOPOSTE AL VOTO(*)                                                                                                    |                                                                                                    |
|----------------------------------------------------------------------------------------------------|----------------------------------------------------------------------------------------------------|
| Elenco delibere da votare per nr. 1 Azioni Ordinarie Banca Popol                                                                                                    | lare di Bari(**)                                                                                       |
| SEDE STRAORDINARIA                                                                                                    |                                                                                                    |
| <ol> <li>Proposta di modifica degli artt. 1.1, 1.6, 2.1, 3.2, 3.3, 5.1, 6.1, 7.2, 7.4, 7.10, 12, 13.1, 16.4</li> <li>17.2, 19.1, 21.2, 22.2, 27.2, 27.4 e 28.1 dello Statuto sociale ed inserimento di un nuovo art.</li> <li>29. Conseguente adozione di nuovo testo dello Statuto sociale.</li> <li>Sezione A - voto per deliberazione proposta dall'organo amministrativo</li> </ol>                                                                                                    | l,<br>└──── * Obbligatorio                                                                             |
| SEDE ORDINARIA                                                                                                    |                                                                                                    |
| 2 - 1. Bilancio di esercizio al 31 dicembre 2020 corredato dalle Relazioni del Consiglio di<br>Amministrazione sulla gestione, del Collegio Sindacale e della Società di Revisione;<br>deliberazioni inerenti e conseguenti;<br>Sezione A - voto per deliberazione proposta dall'organo amministrativo                                                                                                    | ✓ * Obbligatorio                                                                                       |
| 3 - 2. Politiche di remunerazione e incentivazione per l'esercizio 2021 e informativa in<br>merito all'attuazione delle politiche per gli esercizi 2019/2020; deliberazioni inerenti e<br>conseguenti.<br>Sezione A - voto per deliberazione proposta dall'organo amministrativo                                                                                                    | ✓ * Obbligatorio                                                                                       |
| <ul> <li>4 - 3. Determinazioni afferenti al compenso dei componenti del Collegio Sindacale;<br/>deliberazioni inerenti e conseguenti.</li> <li>Sezione A - voto per deliberazione proposta dall'organo amministrativo</li> <li>(*)Le deliberazioni proposte all'assemblea, sinteticamente qui richiamate, risultano dalle Relazioni pubblicate sul sito in</li> <li>(*)Let destinata al solo Ranpresentante Designato da trasmettere a Computershare S p. 4 - Effettuare obbligatorial</li> </ul> | * Obbligatorio  ternet della società "www.popolarebari.it". mente almeno una scelta per ongi dell'bera |
|                                                                                                    | Invio Voto                                                                                             |

Al termine della compilazione cliccare su "*Invio Voto"* in fondo alla pagina per inviare le istruzioni di voto. Oppure "Indietro" se si vuole tornare alla schermata precedente.

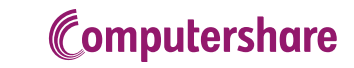

### Delega al Rappresentante Designato <u>ex art. 135 undecies</u> 5. STAMPA DELEGA

La compilazione guidata è terminata. La delega e le istruzioni di voto si intendono inviate. Dalla schermata che apparirà, cliccando su "SCARICA e STAMPA il modulo di delega" si potrà scaricare il modulo di delega per salvarlo sul PC.

Si potrà altresì compilare una nuova delega, nel caso in cui l'azionista possegga un ulteriore deposito presso un altro intermediario non appartenente al Gruppo Banca Popolare di Bari, cliccando su "ALTRA COMUNICAZIONE" o sulla voce di menù «NUOVA ISTRUZIONE DI VOTO». (vedi Figura 13)

|   | NUOVA ISTRUZIONE DI VOTO                                                                                                    | ISTRUZIONI DI VOTO | I MIEI DATI | CAMBIO PASSWORD                  |                                                 | NORMATIVE | AIUTO | CHIUSURA SESSIONE |  |
|---|----------------------------------------------------------------------------------------------------|--------------------|-------------|----------------------------------|-------------------------------------------------|-----------|-------|-------------------|--|
|   |                                                                                                    |                    |             |                                  |                                                 |           |       |                   |  |
|   |                                                                                                    |                    |             | Il sottoscritto BIAN             | NCHI MARIO                                      |           |       |                   |  |
|   |                                                                                                    |                    |             | nato a ROMA il 16                | 6/01/1987 C.F. BNCMRA87A16H501X                 |           |       |                   |  |
|   |                                                                                                    |                    |             |                                  |                                                 |           |       |                   |  |
|   |                                                                                                    |                    |             | I DATI DI DELE<br>SONO STATI MEM | GA E DI VOTO INSERITI<br>IORIZZATI CON SUCCESSO |           |       |                   |  |
|   | L'OPERAZIONE SI È CONCLUSA IN MODO CORRETTO: NON È NECESSARIO NESSUN ALTRO INVIO, SE VUOLE PUÒ STAMPARE O SALVARE IL MODULO DI DELEGA INVIATO.<br>Si ricorda agli azionisti con azioni depositate presso una banca diversa dalla Banca Popolare di Bari o dalla Cassa di Risparmio di Orvieto, che per essere legittimati alla partecipazione in Assemblea dovranno obbligatoriamente richiedere alla propria banca il rilascio della<br>comunicazione assembleare ex art. 83-sexies TUF attestante la titolarità delle azioni alla Record Date. |                    |             |                                  |                                                 |           |       |                   |  |
| 1 | SCARICA il modulo di delega e istruzioni di voto                                                                                                    |                    |             |                                  |                                                 |           |       |                   |  |
|   | NUOVA COMUNICAZIONE Ritorna ad inserire una nuova comuni                                                                                                    | <u>cazione</u>     |             |                                  |                                                 |           |       |                   |  |
| L |                                                                                                    |                    |             |                                  |                                                 |           |       |                   |  |

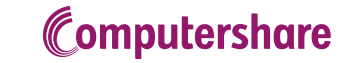

### Delega al Rappresentante Designato <u>ex art. 135 undecies</u> 6. INFO MENU'

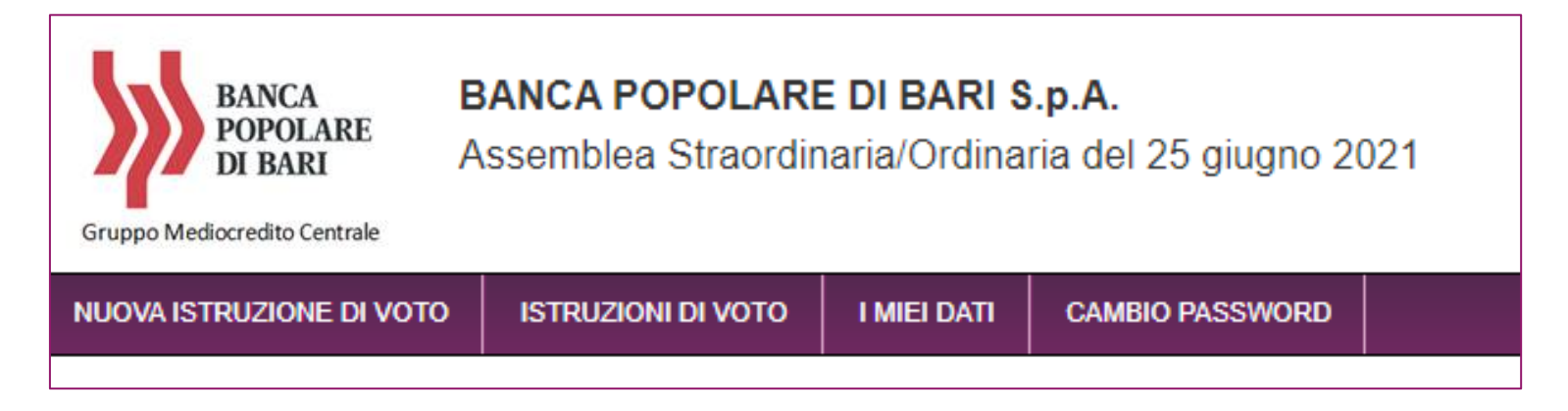

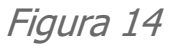

Utilizzare la voce del menù:

- «NUOVA ISTRUZIONE DI VOTO» per inserire una ulteriore delega nel caso di deposito su altro intermediario;
- «ISTRUZIONI DI VOTO» se si vuole modificare o revocare la delega inviata;
- «I MIEI DATI» per visualizzare/modificare i dati di registrazione inseriti e fare l'upload del documento di identità;
- «CAMBIO PASSWORD» per cambiare la password.

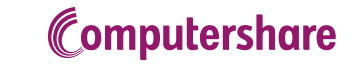

#### Delega al Rappresentante Designato <u>ex art. 135 undecies</u> 7. CONTATTI

Per qualsiasi domanda o necessità di supporto si potrà contattare l'helpdesk dedicato, dal lunedì al venerdì dalle ore 10:00 alle ore 13:00 e dalle ore 14:00 alle ore 17:00

- > al numero +39 06 45200830
- > o scrivendo una mail all'indirizzo: <u>assemblea@computershare.it</u>

Ricordiamo, nel caso di deposito presso altro intermediario, di richiedere la «<u>comunicazione di partecipazione all'assemblea</u> ordinaria e straordinaria del 25 giugno 2021 della Banca Popolare di Bari» alla propria banca, attestante il possesso azionario alla *Record Date* (16 giugno 2021). Condizione indispensabile per poter partecipare all'assemblea con la delega inviata.

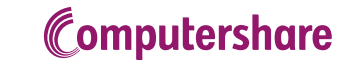